# VIRTUAL WALLET

# Canllaw Cyfeirio Cyflym www.myvirtualwallet.co.uk

Log in 🔿

My Support

# Y materion sylfaenol

## Mewngofnodi i'ch cyfrif

1 Mynd i www.myvirtualwallet.co.uk a chlicio ar y Botwm Mewngofnodi/ Cofrestru, ac yna mewngofnodi eich cyfeiriad e-bost a'ch cyfrinair pan ofynnir i chi

#### **Gwe-lywio**

Mae dau prif faes yn cael eu nodi yn y pennawd ar frig y dudalen

- 1 Crynodeb o'r Cyfrif Gallwch wirio'ch balans, eich cyllideb a'ch holl weithgareddau ariannol.
- 2 Fy nghymorth Mae'n caniatáu i chi gynllunio a rheoli eich holl drefniadau

# Crynodeb o'r Cyfrifl

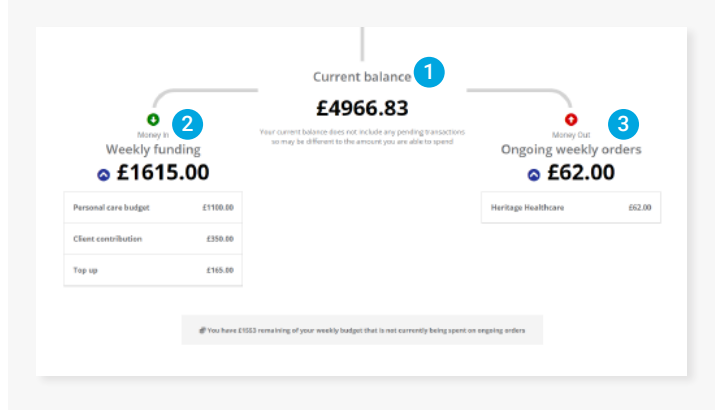

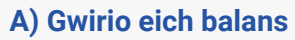

1 Y Balans Cyfredol yw swm yr arian yn eich Waled Rithwir y funud hon. Nid yw'n dangos unrhyw 'drafodion sydd ar fin digwydd', er bod modd gweld y rhain ar 'Fy Nghyfriflen'.

Account Summary

- 2 Bydd Ariannu Wythnosol yn dangos yr arian a gewch gan y cyngor, ynghyd ag unrhyw gyfraniadau neu symiau atodol rydych
- **3** Mae Archebion Wythnosol Parhaus yn dangos unrhyw archebion cylchol sydd gennych gyda darparwyr (sylwch nad yw hyn yn cynnwys Cynorthwywyr Personol ar hyn o bryd).

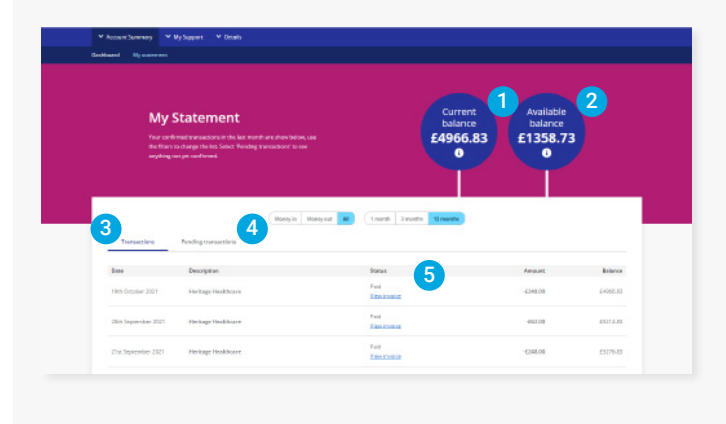

## B) Eich Cyfriflen (a'r trafodion)

- **1** Y Balans Cyfredol yw swm yr arian yn eich Waled Rithwir y funud hon.
- 2 Mae'r Balans sydd Ar Gael hefyd yn cynnwys arian sy'n aros i gael ei dalu i mewn neu allan sydd heb ei broses hyd yma.
- 3 Mae'r tab Trafodion yn dangos yr holl drafodion diweddar.
- **4** Mae'r tab Trafodion Arfaethedig yn dangos yr arian sy'n aros i gael ei dalu i mewn neu allan sydd heb ei broses hyd yma.
- 5 Cliciwch Gweld i weld manylion yr anfoneb, gan gynnwys y dyddiadau y mae'n eu cwmpasu.

If you get stuck, don't worry – the Virtual Wallet Support Team are available to assist, you can contact us on the following:

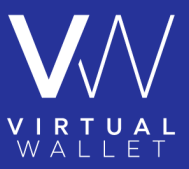

(a) 03300 582692 (Monday - Friday 8.30am to 5pm)
(a) info@myvirtualwallet.co.uk

# VIRTUAL WALLET

# Canllaw Cyfeirio Cyflym www.myvirtualwallet.co.uk

# Fy Nghefnogaeth

# A) GWELD CRYNODEB O'CH

- 1 Gallwch weld manylion eich cefnogaeth wythnosol arferol yma.
- 2 Mae clicio ar enw'r darparwr yn caniatáu i chi chwilio'r manylion i weld rhagor o wybodaeth.

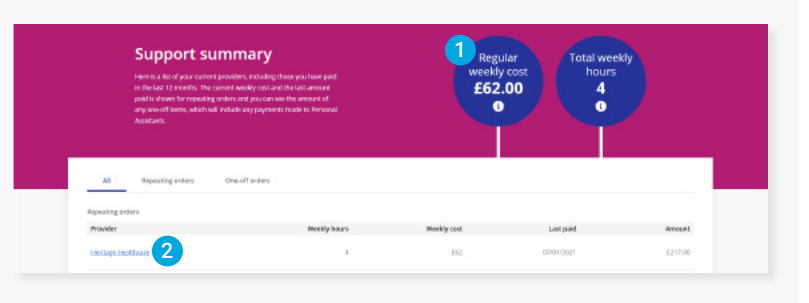

### **B) GWELD EICH CEFNOGAETH AR FFURF**

Mae hyn yn dangos manylion yr holl gefnogaeth rydych yn ei chael ar ffurf calendr. Gallwch ddewis gweld fesul Diwrnod, Wythnos neu Fis.

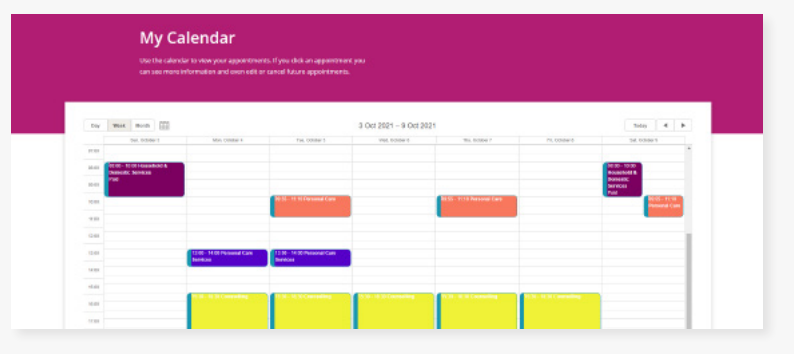

### **C) CYNLLUNIO EICH**

Gallwch adeiladu 'templed' o'r gefnogaeth yr hoffech ei chael mewn wythnos arferol. Bydd hyn yn cael ei defnyddio fel arfer os ydych yn cynhyrchu cynllun cefnogaeth, naill pan fyddwch yn cael cyllideb bersonol am y tro cyntaf, neu pan fydd adolygiad wedi'i gynnal ar eich cefnogaeth.

# My typical wave due to separa and Sente sectors between the sectors and and a separa and Sente sectors between the sectors and and a sector sectors between the sectors and and a sector sectors and and a sector sectors and and a sector sector sector sectors and and a sector sector sector sector sector sectors and and a sector sector sec

#### **D) DARGANFOD DARPARWYR NEU**

Os hoffech chi ddod o hyd i ddarparwyr neu wasanaethau newydd, gallwch ddefnyddio:

- 1 Fy Nyfynbrisiau gallwch nodi yn union beth rydych yn chwilio amdano, ac yna gwahodd nifer o ddarparwyr i ymateb gan roi dyfynbrisiau penodol ar gyfer eich sefyllfa chi.
- 2 Y Farchnad gallwch bori a chwilio trwy farchnad ar-lein i ddod o hyd i ddarparwyr, cynhyrchwyr a gwasanaethau.

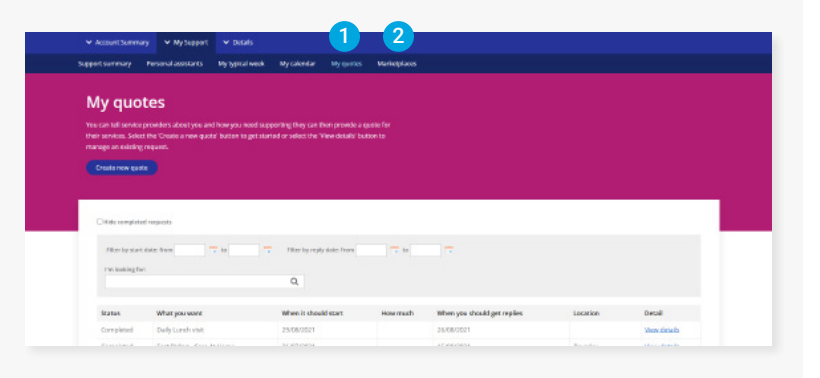

Mae yna ormod o nodweddion ac opsiynau i'w cynnwys yn y canllaw cyfeirio cyflym hwn, ond mae croeso i chi ffonio Tîm Cefnogaeth y Waled Rithwir os hoffech chi ddeall beth y mae modd ei wneud gyda'r system.

If you get stuck, don't worry – the Virtual Wallet Support Team are available to assist, you can contact us on the following:

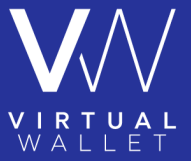

(B) 03300 582692 (Monday – Friday 8.30am to 5pm)

(@) info@myvirtualwallet.co.uk